## Banktransacties automatisch verwerken

Vanaf King 5.62 kunnen de banktransacties van de grote banken automatisch gematcht en geboekt worden in je King administratie.

- Dit houdt in dat zodra de transacties in King zijn ingelezen (via de handmatige manier of via de Bankenkoppeling), King meteen de bijbehorende debiteur-/crediteur- of grootboekrekening erbij zoekt en op de juiste facturen afboekt.
- Om het Banksaldo in je boekhouding up-to-date te hebben, boek je de transacties die niet automatisch geboekt konden worden, op een tussenrekening.
- Hierdoor heb je altijd een actueel banksaldo en dus een beter inzicht in je liquiditeit.
- Transacties die op de tussenrekening zijn geboekt of niet verwerkt konden worden, kun je later zelf op de normale wijze naar de juiste grootboekrekening(en) boeken.

## Instelling bankrekening in King

Om regels automatisch te laten boeken door King zijn er bij de bankrekening wijzigingen aangebracht.

> Zie Algemeen > Algemene bestanden > Eigen bankrekeningen.

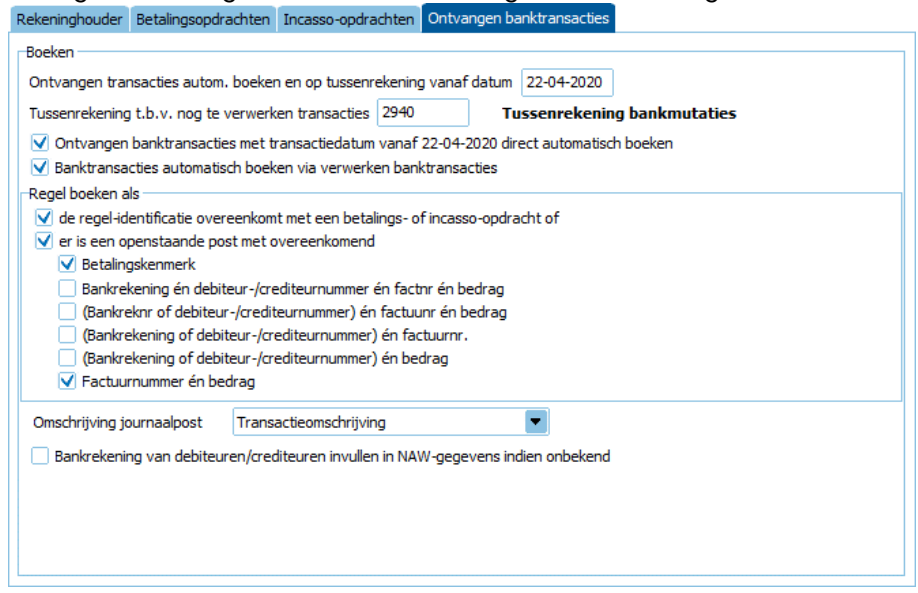

- Ontvangen transacties autom. boeken en op tussenrekening vanaf datum
  Geef hier de datum op vanaf wanneer King moet beginnen met automatisch boeken van de mutaties.
- Tussenrekening t.b.v. nog te verwerken transacties
  Geef hier de tussenrekening op waarop de 'niet verwerkte transacties' geboekt moeten worden.
- Ontvangen banktransacties met transactiedatum vanaf xx-xx-xxxx direct automatisch boeken
  Dit vinkje zorgt ervoor dat King het afschrift, vanaf de opgegeven datum automatisch gaat boeken. Dat geldt ook voor de tussenrekening indien die is opgegeven.
- Banktransacties automatisch boeken via verwerken banktransacties
  Dit vinkje zorgt ervoor dat bij handmatig verwerken van het ingelezen bankafschrift de posten automatisch gematcht en geboekt worden.

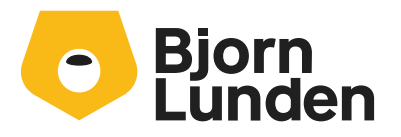

Watermanweg 34 3067 GG Rotterdam De Trompet 2880 1967 DD Heemskerk

## Mutatieregels inzien

Als het rekeningafschrift ingelezen en geboekt is kun je zien welke regels wel, en welke regels niet, of op de tussenrekening geboekt zijn.

- Ga hiervoor naar het ingelezen afschrift via menupunt Financieel > Bankieren > Bankmutaties
- Selecteer het betreffende afschrift en klik op Info regels.
- Het venster toont de regels (transacties) van het afschrift.

| 📱 Mutatieregels ERA-bestand 000 [DemoArt : 2020 : Gebruik] |             |                 |                   |                         |                  |      |                |                         |           |                                  |                              |                 |  |
|------------------------------------------------------------|-------------|-----------------|-------------------|-------------------------|------------------|------|----------------|-------------------------|-----------|----------------------------------|------------------------------|-----------------|--|
| Algemeen Muteren Afdrukken Weergeven Help                  |             |                 |                   |                         |                  |      |                |                         |           |                                  |                              |                 |  |
| Ba                                                         | inkrekening | NL15ABNA0446    | <u>T</u> otalen , |                         |                  |      |                |                         | H I F H   |                                  |                              |                 |  |
| Da                                                         | gboek       | Bank            | ~                 | <u>V</u> olledig geboe  | kte transactie   | 4-20 | Zoeken         |                         |           |                                  |                              |                 |  |
|                                                            | Ral 🔺       | Bankrekening    | ~                 | <u>N</u> iet volledig g | eboekte transa   | ag   | Geboekt bedrag | ekt bedrag Bii/Af Soort |           | Betalingskenmerk                 | Opdracht-identi              |                 |  |
| Г                                                          | 0001        |                 | ~                 | Markeren indie          | en niet volledig | 9,38 | 12.629,38      | Bij                     | Ontvangst | 12008540/99000023                |                              |                 |  |
|                                                            | 0002        |                 |                   | 07-00-2020              | 07-00-2020       | 8,86 | 728,86         | Af                      | Betaling  | Debiteur nr. 9753 Factuur 965984 |                              |                 |  |
|                                                            | 0003 /      | NL15TVWK0331902 | 2885              | 09-06-2020              | 09-06-2020       | 7    | 0,35           | 70,35                   | Af        | Betaling                         | Brandstof                    |                 |  |
|                                                            | 0004 /      | NL15TVWK0331902 | 2885              | 09-06-2020              | 09-06-2020       | 5    | 0,00           | 50,00                   | Af        | Betaling                         | Multicopy Kopieren brochures |                 |  |
|                                                            | 0005        |                 |                   | 10-06-2020              | 10-06-2020       | 6.19 | 6,15           | 6.196,15                | Bij       | Batch van ontvangsten            |                              | KINGIDEMOART000 |  |
|                                                            | 0006        |                 |                   | 10-06-2020              | 10-06-2020       | 7.73 | 4,24           | 7.734,24                | Af        | Batch van betalingen             |                              | KINGBDEMOART002 |  |
|                                                            |             |                 |                   |                         |                  |      |                |                         |           |                                  |                              |                 |  |
|                                                            |             |                 |                   |                         |                  |      |                |                         |           |                                  |                              |                 |  |

Kies bij het menupunt 'Weergeven' voor de 'Volledig geboekte transacties' en/of de 'Niet volledig geboekte transacties'.

- De niet volledig geboekte transacties worden in het rood weergegeven.

## Niet geboekte transacties verwerken

- 1. Voor het verwerken selecteer je de eerste niet geboekte regel en klik je onderin het venster op 'Verwerken > Vanaf de geselecteerde regel'.
- 2. Het venster 'Verwerken ERA-bestand' verschijnt met het bedrag dat op de tussenrekening is geboekt.
- 3. Verwerk deze regel nu door deze op de juiste rekening/openstaande post te boeken.
- 4. De boeking op de tussenrekening zal hierdoor ongedaan gemaakt worden en de regel zal op de juiste rekening geboekt worden.

| 😫 Verwerken ERA-bestand 000 (NL15ABNA0446485470) [DemoArt : 2020 : Gebruik] 🛛 💶 🗙 |                                      |                   |                          |                                                                                                    |                                        |               |        |            |           |                     |                    |               |  |
|-----------------------------------------------------------------------------------|--------------------------------------|-------------------|--------------------------|----------------------------------------------------------------------------------------------------|----------------------------------------|---------------|--------|------------|-----------|---------------------|--------------------|---------------|--|
| Algemeen Muter                                                                    | en Af                                | drukken           | Weergeven Help           |                                                                                                    |                                        |               |        |            |           |                     |                    |               |  |
| Regel 0004<br>Afschriftnr. 001<br>Postnr. 000<br>Soort Betal                      | Valut<br>Boek<br>ing                 | tadatum<br>Idatum | 09-06-2020<br>09-06-2020 | Bankrekening NL15TVWK0331902885<br>Rekeninghouder Pin betaling Multicopy<br>Betalingskenmerk Multicopy Kopieren brochures<br>Identificatie |                                        |               |        |            |           |                     |                    | Autom. boeken |  |
| Mutatiebedrag                                                                     | Af                                   | Eur               | 50,00                    | Multicopy                                                                                                    | Kopieren br                            | ochures       |        |            |           |                     |                    |               |  |
| Reeds geboekt                                                                     |                                      | Eur               | 0,00                     |                                                                                                    |                                        |               |        |            |           |                     |                    |               |  |
| Te boeken                                                                         |                                      | Eur               | 50,00                    |                                                                                                    | _                                      |               |        |            |           |                     |                    |               |  |
| Op tussenrekening                                                                 | ]                                    | Eur               | 50,00                    | -                                                                                                    |                                        |               |        |            |           |                     |                    |               |  |
| Alle openstaande posten Grootboekrekeningen                                       |                                      |                   |                          |                                                                                                    | Betalingsopdraghten Incasso-opdrachten |               |        |            |           |                     |                    |               |  |
| Rekening                                                                          | 17003961<br>ingen NL92DEUT0524270929 |                   |                          | Zoekcode Macrosoft Valuta Eur Naam MacroSoft BV                                                                                            |                                        |               |        |            |           |                     |                    | <b>A F H</b>  |  |
| Bankrekeningen                                                                    |                                      |                   |                          |                                                                                                    |                                        |               |        |            |           |                     |                    |               |  |
|                                                                                   |                                      |                   |                          | Adres                                                                                                    | Adres Vlambloem 61<br>ROTTERDAM        |               |        |            |           |                     |                    |               |  |
| Boeken                                                                            |                                      |                   | F                        | actuur                                                                                                    | Factuurdatu                            | m Vervaldatum | Valuta | Openstaand | Te boeken | Verschil boeken als | Te boeken verschil | Omschrij      |  |
|                                                                                   |                                      |                   |                          | 548756                                                                                                    | 14-05-2020                             | 31-07-2020    | Eur    | 404,14     | 0,00      | Niet                | 0,00               | MacroSoft B\  |  |
|                                                                                   |                                      |                   |                          |                                                                                                    |                                        |               |        |            |           |                     |                    |               |  |

Via de knopjes **K ()** rechtsboven, kun je bladeren door het afschrift en de niet geboekte regels verwerken.